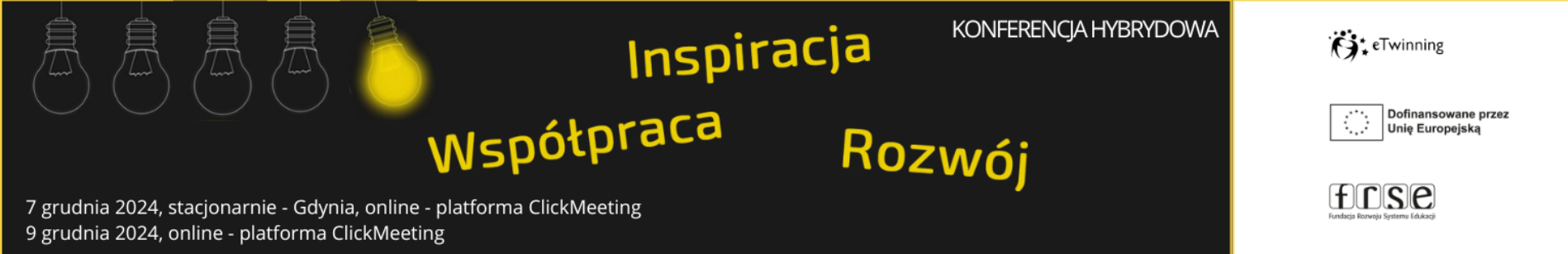

## Wnioski, które inspirują - ewaluacja w aplikacji Mentimeter

9 grudnia 2024 r.

Celina Świebocka

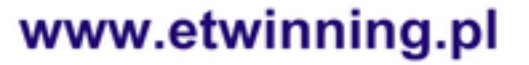

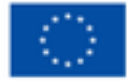

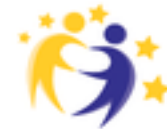

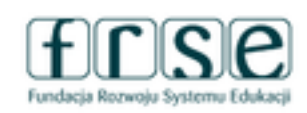

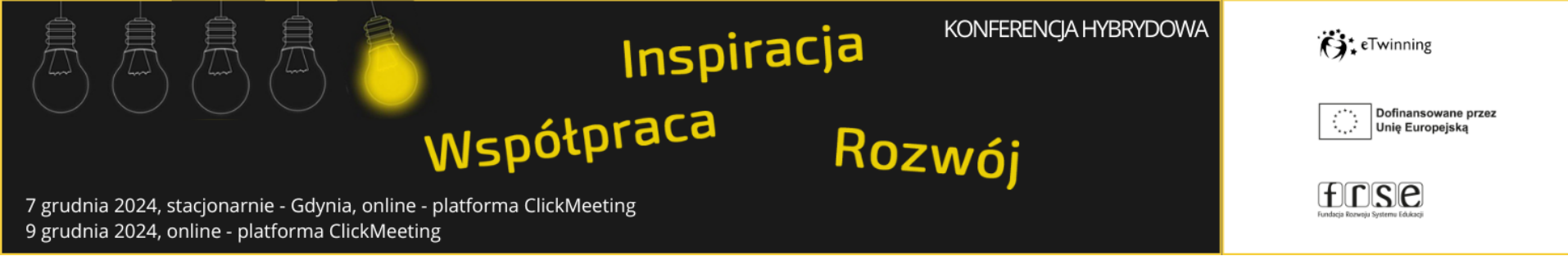

## Ewaluacja działań projektowych

#### W jakim celu?

- sprawdza, czy projekt odpowiadał na faktyczne potrzeby danej grupy osób i został zrealizowany poprawnie,
- pomaga podnieść jakość przyszłych inicjatyw,
- pozwala zidentyfikować najsłabsze punkty, aby w przyszłości je ulepszyć.

## www.etwinning.pl

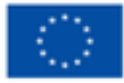

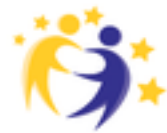

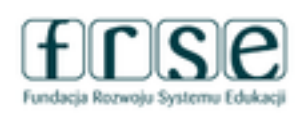

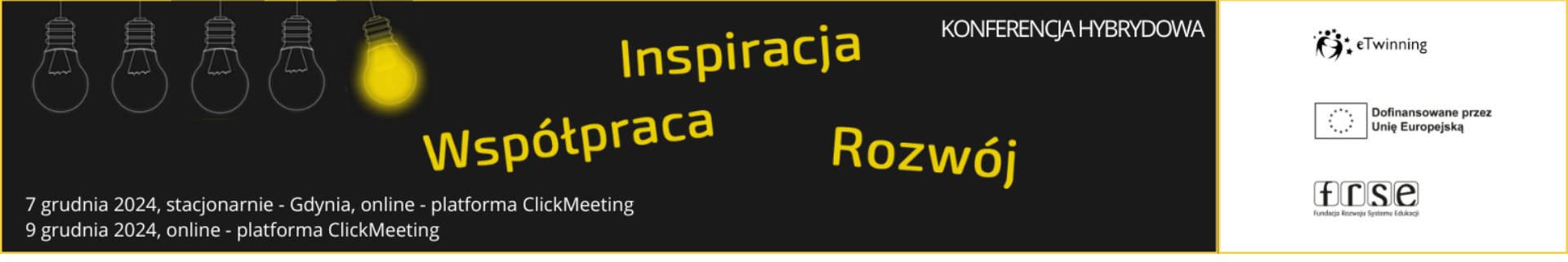

## Ewaluacja działań projektowych

**Ewaluacja wstępna** – wstępna ocena, czy i w jakim stopniu zaplanowane do realizacji działania spełnią założone cele. Przeprowadzamy na początku planowanych aktywności.

**Ewaluacja bieżąca** – ocena dokonywana w trakcie trwania projektu, pozwala stwierdzić, czy dotychczasowe działania przyniosły pozytywne efekty, np. ankieta dostępna na stronie Twinspace.

**Ewaluacja końcowa** – ocena projektu, po jego zakończeniu. Pozwala określić jakość realizacji oraz jej zgodność z założeniami.

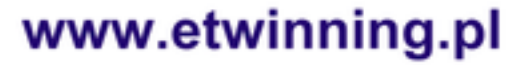

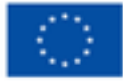

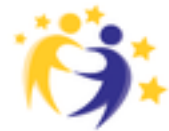

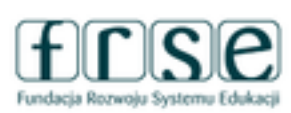

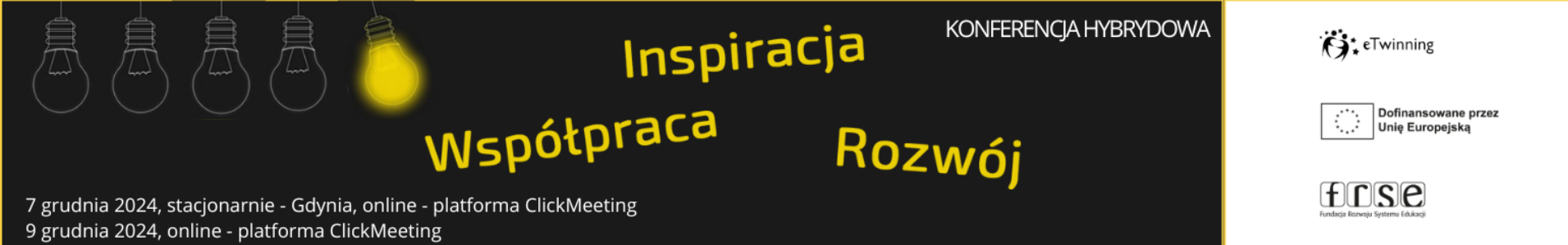

https://www.menti.com/aluagjxkke8 3 Constant of the second second

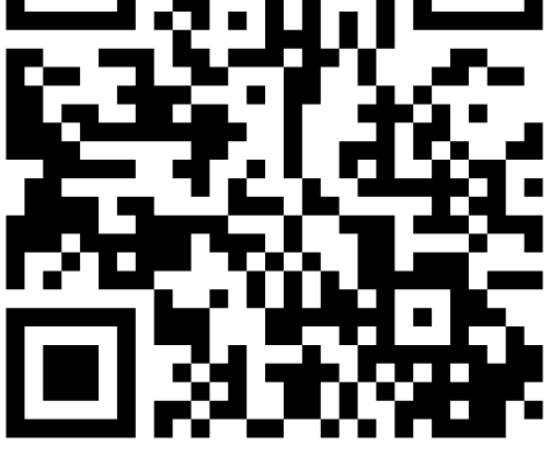

#### www.etwinning.pl

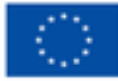

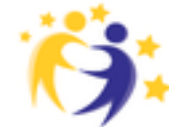

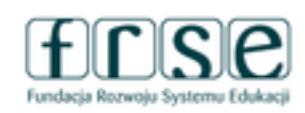

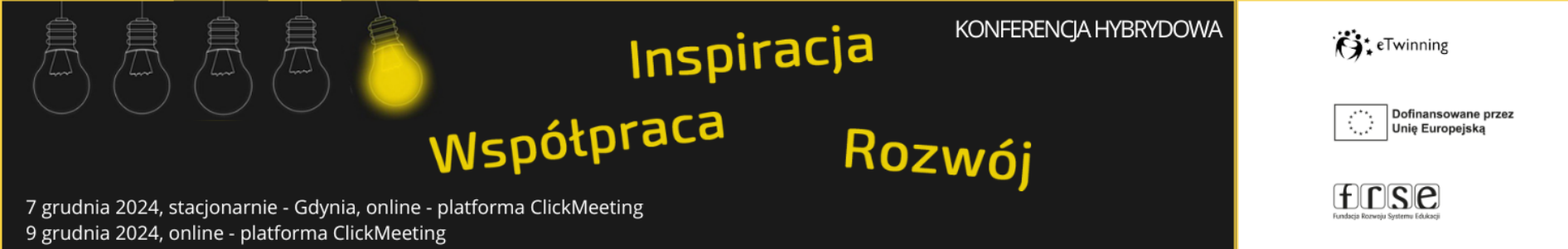

## Narzędzia przydatne w procesie ewaluacji

- ankiety
- ✓ Surveymonkey
- ✓ FormularzGoogle
- ✓ Mentimeter
- tablice
- ✓ <u>Canvanizer</u>
- ✓ Ideaboard
- ✓ Linoit
- ✓ Canva
- chmury wyrazowe
- ✓ Mentimeter
- ✓ Answergarden

- quizy
- ✓ <u>Quizizz</u>
- ✓ Kahoot
- ✓ <u>Mentimeter</u>
- komiksy
- ✓ ToonyTool
- ✓ Makebeliefscomix
- plakaty
- ✓ Genially
- ✓ Piktochart
- ✓ Canva
- PosterMyWall

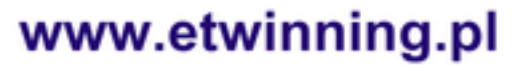

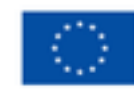

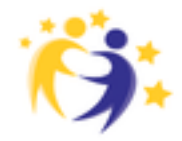

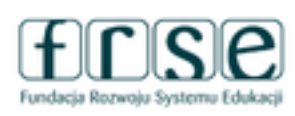

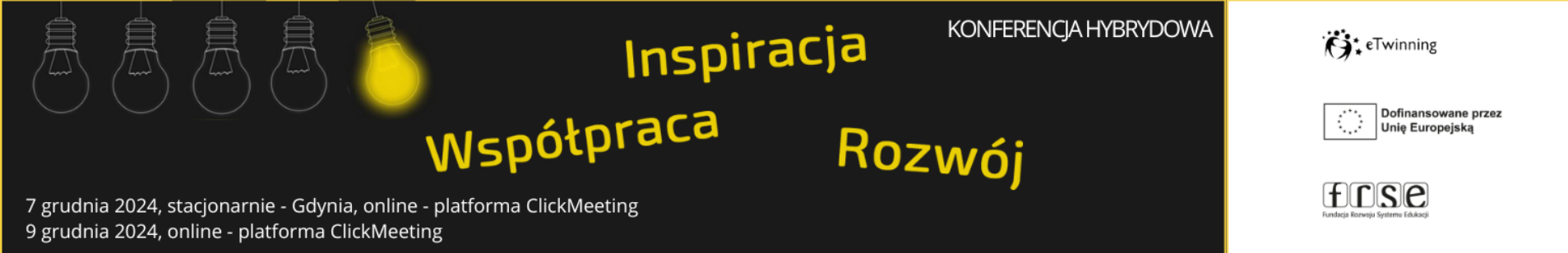

## Aplikacja MENTIMETER -

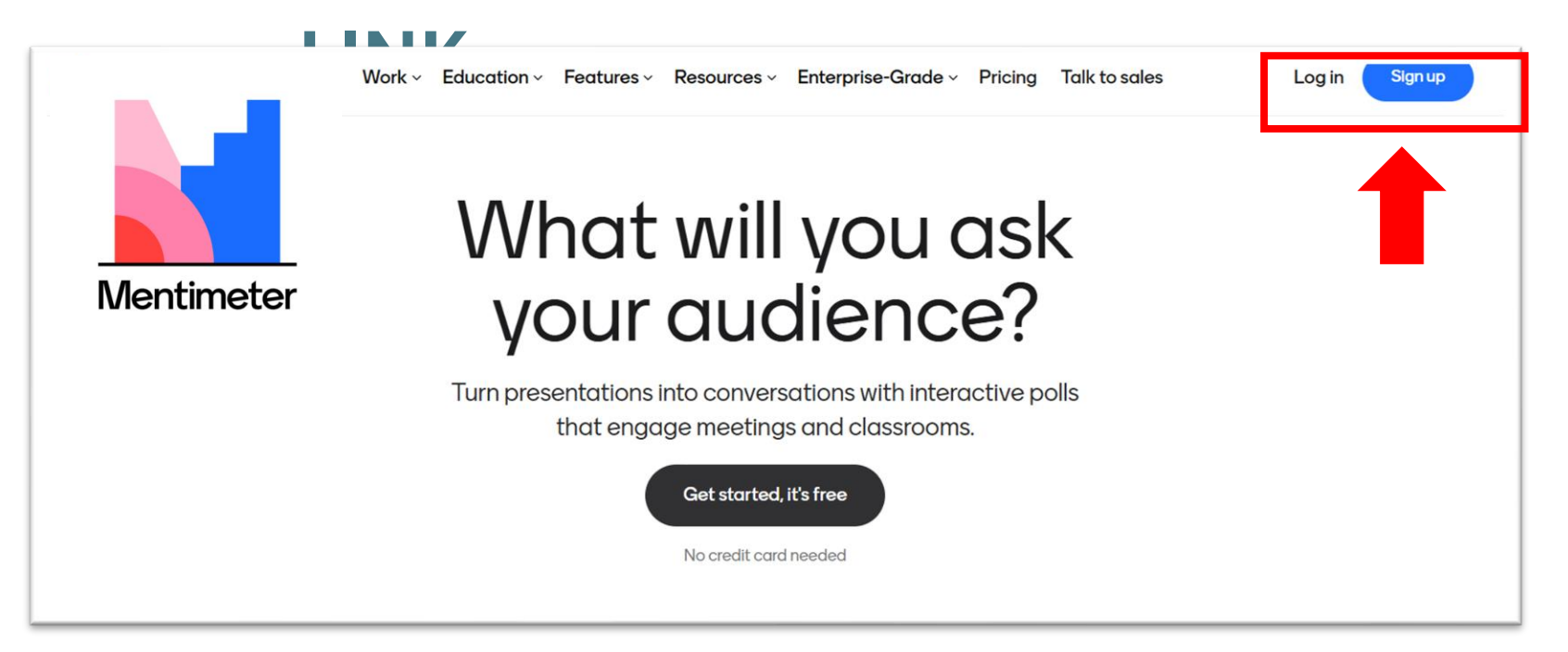

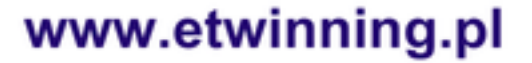

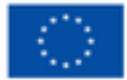

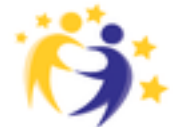

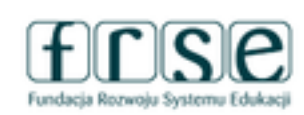

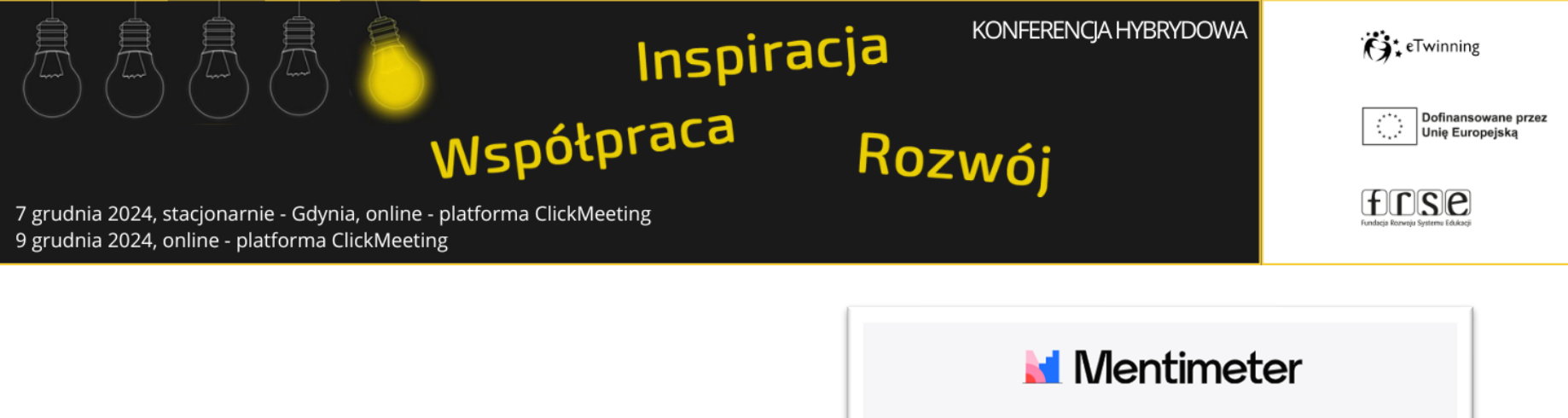

- Narzędzie pozwalające zadawać różne typy pytań
- Służy do interakcji z uczestnikami, w których odpowiadają oni na pytania lub zadają pytania prowadzącym

| Create a free account                                                |
|----------------------------------------------------------------------|
| We recommend using your work or school email to keep things separate |
| G Sign up with Google                                                |
| Sign up with Microsoft                                               |
| Sign up with Facebook                                                |
| or using email                                                       |
| First and last name                                                  |
| 50                                                                   |
| Work email                                                           |
| john@company.com                                                     |

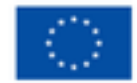

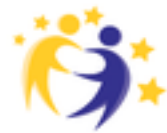

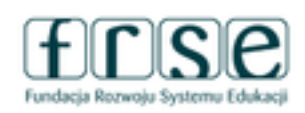

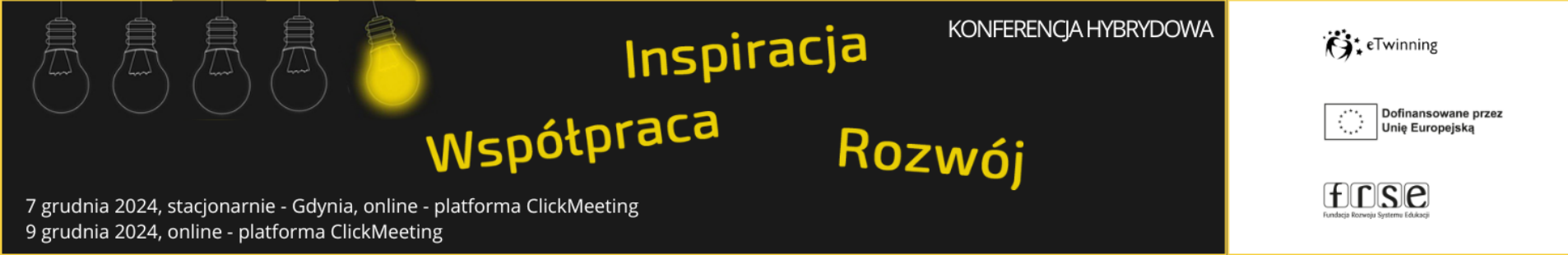

## Aplikacja MENTIMETER

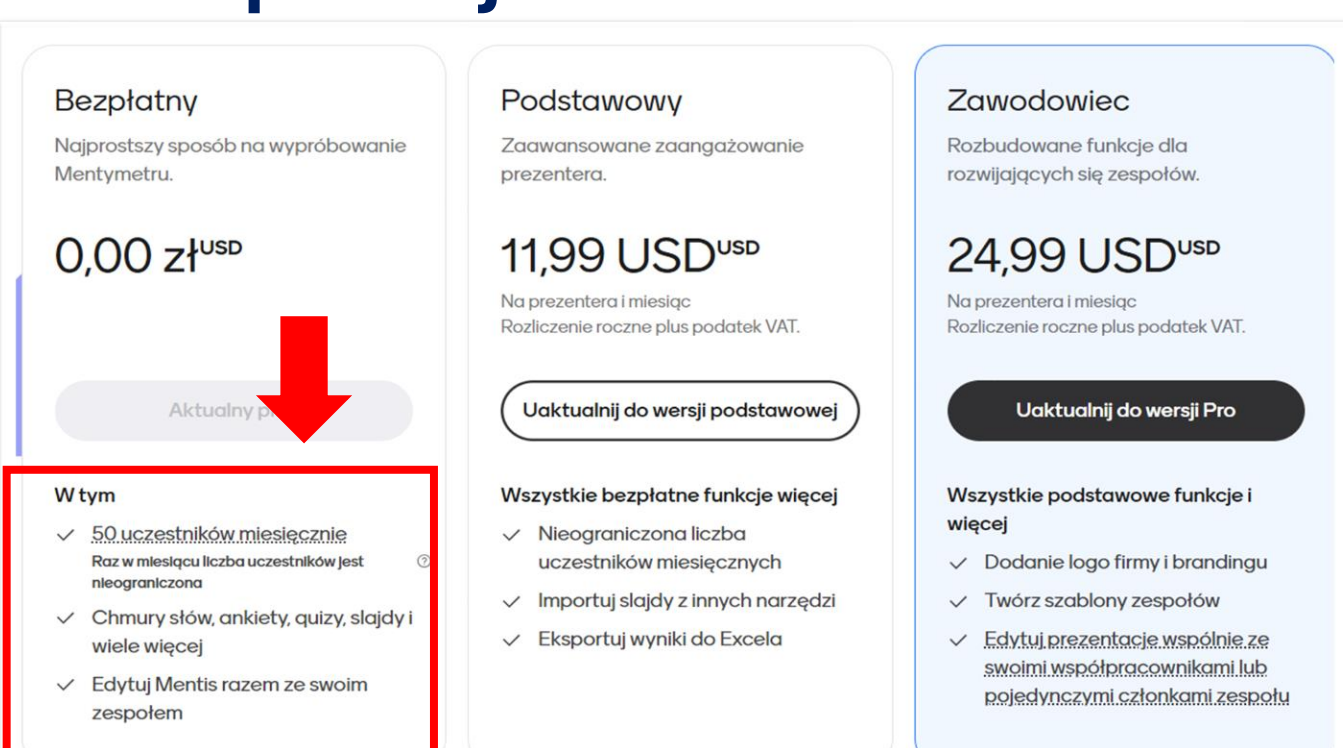

#### www.etwinning.pl

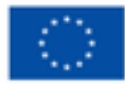

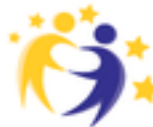

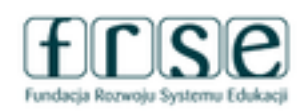

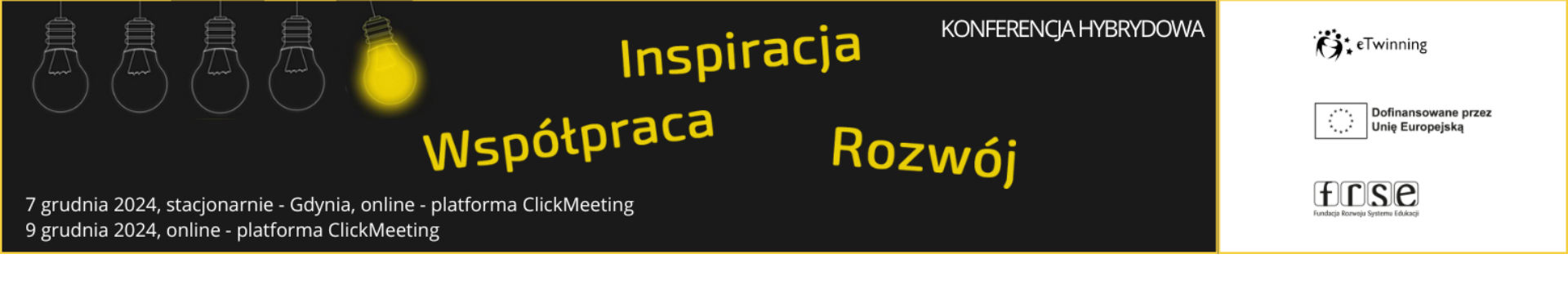

| M                                                                                                    | Q Search presentations, folders, and pages                                                                                                    | ۵ | CS |
|----------------------------------------------------------------------------------------------------|----------------------------------------------------------------------------------------------------|---|----|
| <ul> <li>Home</li> <li>My presentations</li> <li>Shared with me</li> <li>Celina Swebocka</li> <li>Workspace presentations</li> <li>Shared templates ◆</li> </ul> | <complex-block><complex-block><complex-block><complex-block><complex-block><complex-block></complex-block></complex-block></complex-block></complex-block></complex-block></complex-block> | • |    |
| Templates<br>Integrations                                                                                                    | Ces Ocena wykorzystania sztucznej inteligencji i i i i i i i i i i i i i i i i i i                                                                                                     |   |    |

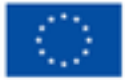

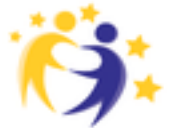

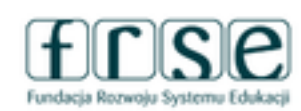

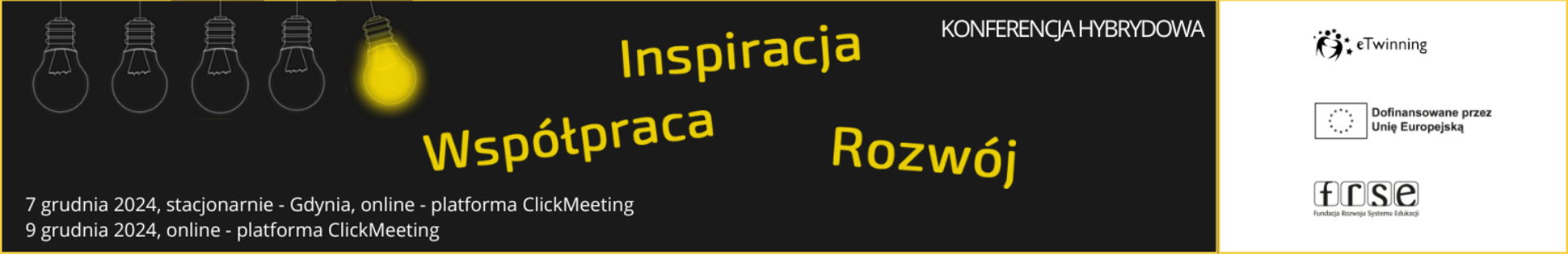

| Ne | ew Menti ^ |
|----|------------|
|    | New quiz   |
| 0  | New survey |

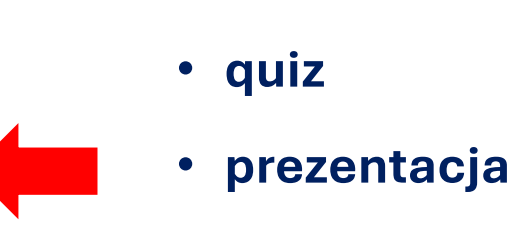

ankieta

## www.etwinning.pl

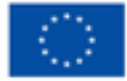

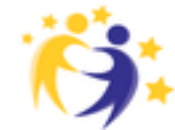

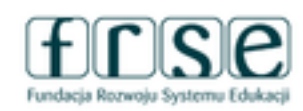

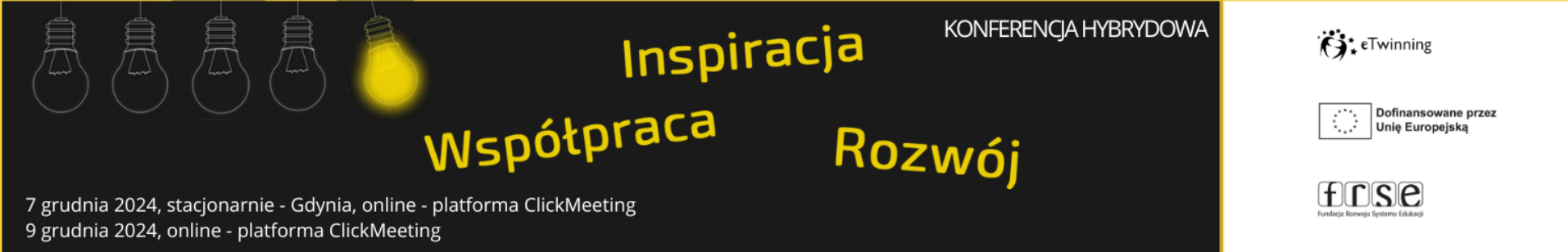

| Unlock unlimited participants to reach more | people.                                                                    | 0/50 Participants this month ⑦                                                                                  |
|---------------------------------------------|----------------------------------------------------------------------------|----------------------------------------------------------------------------------------------------|
| M                                           | Q Search presentations, folders, and pages                                 | CS                                                                                                    |
| A My presentations                          | Welcome, Celina Swiebocka                                                  | - 1                                                                                                    |
| Shared with me<br>Cellna Swiebocka          | New Menti                                                                  |                                                                                                    |
| Contractions Workspace presentations        | Recently viewed                                                            |                                                                                                    |
| Shared templates *                          | Zaprazam do udzicku warkkecie                                              | M<br>uilding Quiz                                                                                               |
| Templates                                   | Webrzelans Scheme Heligeng zenzemie                                        | new dead coal date of the of the second second second second second second second second second second second s |
| Integrations                                |                                                                            |                                                                                                    |
| MentiAcademy                                |                                                                            | 0                                                                                                    |
| Help & support                              | 👝 Ocena wykorzystania sztucznej in 🖃 💦 Kl im Unterricht 💦 Team building qu | iz Iu                                                                                                    |
| Irasn                                       | Edited 2 minutes ago Edited 7 minutes ago Edited Nov 1, 2024               | C                                                                                                    |

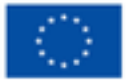

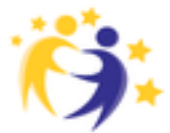

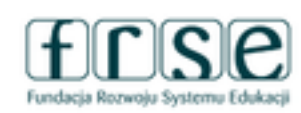

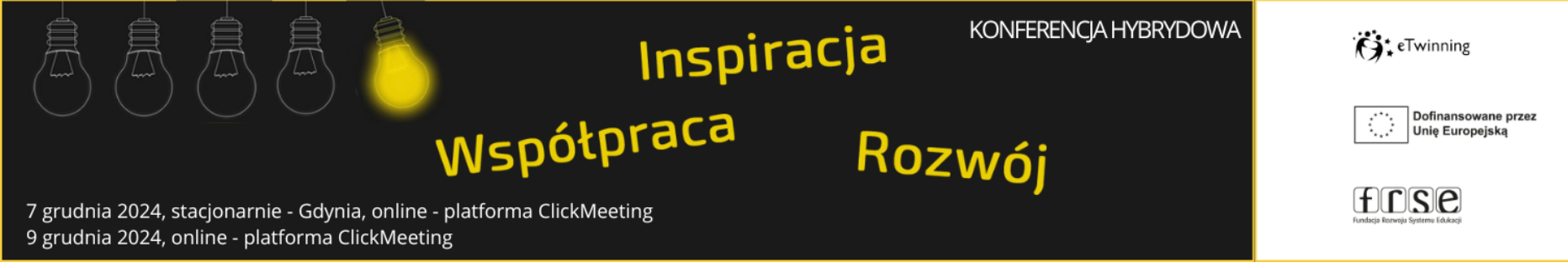

## Nieaktywny przycisk Start with Al

| Unlock unlimited participants to reach more pe | ople. * Upgrade                                                               |                                                                                                    |
|------------------------------------------------|-------------------------------------------------------------------------------|----------------------------------------------------------------------------------------------------|
| M                                              | Q Search presentations, folders, and pages                                    |                                                                                                    |
|                                                |                                                                               | Celina Swiebocka Pree<br>sujazgim@gmail.com                                                                                                    |
| My presentations                               | Welcome, Celina Swiebocka                                                     | Upgrade for unlimited participants,<br>exporting results and much more Workspace settings                                                                                                    |
| G Shared with me                               | New Menti v +: Start with Al (1 Import presentation )                         | Settings         Workspace name            Billing         The name of your workspace is Cellina Swiebocka                                                                                                    |
| Celina Świebocka                               |                                                                               | Workspace settings Default theme Pro ~                                                                                                    |
| Workspace presentations     Shared templates   | R Enable Al tools in your workspace<br>In order to create with Al you need to | Find available teams                                                                                                    |
|                                                | enable Al tools in your workspace<br>settings<br>Change settings              | Log out Al tools ~ Al tools are enabled for this workspace. Al tools are enabled for this workspace. Al tools in Merkeneter are reging ted with a sparkle icon (*). To tools in Merkeneter are reging ted with a sparkle icon (*).                                                                                                    |
|                                                | Wykorzyskanie Sniecznej keisigenet jazzeraczenia                              | uilding quiz  ov 1, 2024  At tools rely on third party services  OpenAl does not have continuous access to your data. However, when you use our Al Features to arganize content or create a new Ment, necessary data such as questions, responses and/or prompts are shared with OpenAl for that specific instance.  Post the initial interaction, OpenAl does not network access to any updates, responses, on results related to the shared content. All data is managed and deleted in accordance w |

Any data shared will not be used to train or improve the OpenAl model
 Al tools are immediately available to all workspace members once enabled

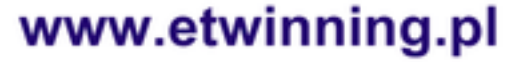

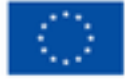

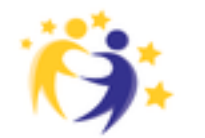

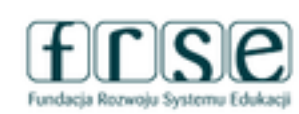

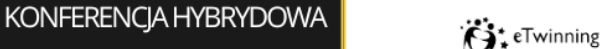

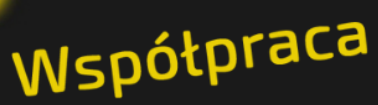

Inspiracja

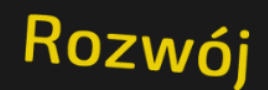

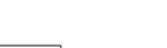

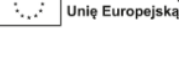

frse

Dofinansowane przez

7 grudnia 2024, stacjonarnie - Gdynia, online - platforma ClickMeeting 9 grudnia 2024, online - platforma ClickMeeting

#### Rodzaje elementów prezentacji: **QUIZ COMPETITIONS - QUIZY**

- SELECT ANSWER wybór odpowiedzi Służy do tworzenia pytań z kilkoma opcjami odpowiedzi do wyboru.
- TYPE ANSWER wpisz odpowiedź Umożliwia użytkownikom ٠ wpisanie własnej odpowiedzi na pytanie.

#### **CONTENT SLIDES - SLAJDY**

- **TEXT –** tekst umożliwia dodanie prostego tekstu na slajdzie.
- HEADING nagłówek -służy do wyróżnienia tytułu lub kluczowego ٠ elementu tekstu.
- PARAGRAPH akapit umożliwia dodanie dłuższego opisu lub bloku ٠ tekstu.
- BULLETS wypunktowanie ułatwia przedstawienie listy w formie ٠ punktów.
- **IMAGE –** obraz pozwala na wstawienie grafiki lub zdjęcia. •
- VIDEO wideo umożliwia dodanie filmów wideo na slajd. •
- **BIG –** duży tekst służy do wyświetlenia pojedynczego, dużego słowa lub ٠ liczby.
- **QUOTE –** cytat -Umożliwia prezentację cytatu w eleganckiej formie. ٠
- NUMBER liczba- służy do wyróżnienia wartości liczbowych. ٠
- INSTRUCTIONS instrukcje pomaga w dodaniu krótkiego tekstu z • instrukcjami dla uczestników.

www.etwinning.pl

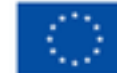

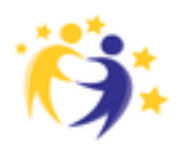

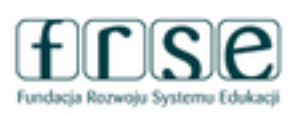

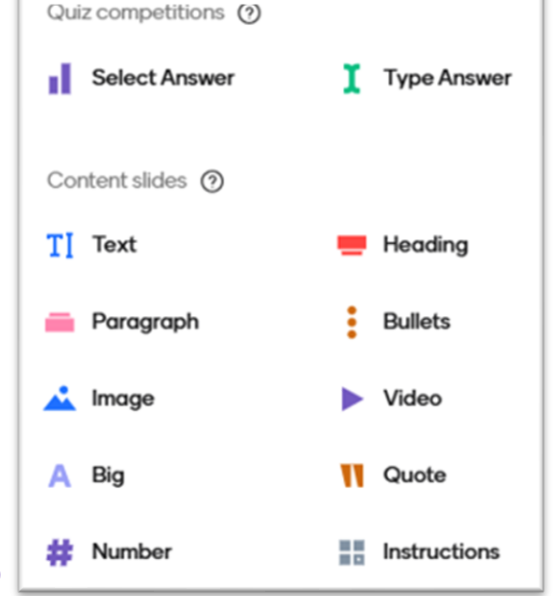

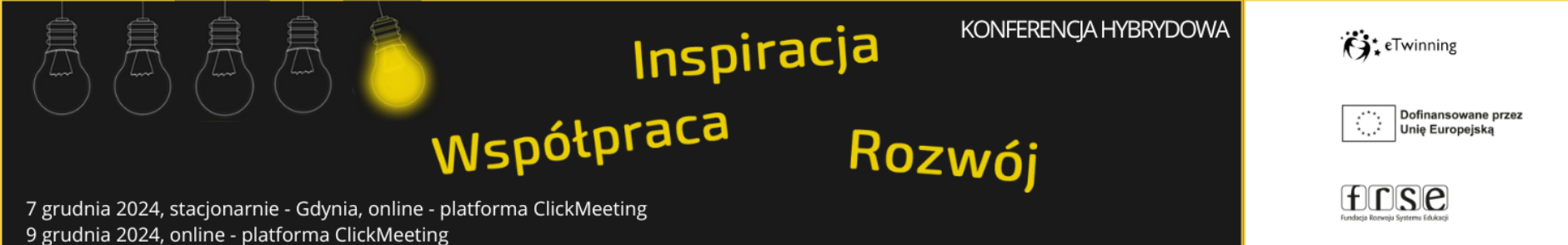

#### Rodzaje pytań do ankiety (bezpłatne):

- MULTIPLE CHOICE uczestnicy dokonują wyboru opcji,
- WORD CLOUD uczestnicy tworzą chmurę wyrazową z udzielonych odpowiedzi,
- OPEN ENDED uzyskujemy dłuższą odpowiedź,
- SCALES uczestnicy oceniają na skali,
- **RANKING** uczestnicy ustawiają podane odpowiedzi w określonej kolejności,
- **Q&A** uczestnicy zadają pytania, które nauczyciel może wyświetlać i udzielać na nie odpowiedzi.
- GUESS THE NUMBER uczestnicy próbują odgadnąć konkretną liczbę jako odpowiedź
- 100 uczestnicy rozdzielają 100 punktów, tak aby nadać priorytet różnym elementom
- 2x2 GRID uczestnicy oceniają każdy element w dwóch wymiarach
- **PIN ON IMAGE** uczestnicy umieszczają pinezkę lub znacznik na konkretnej części obrazu, aby wskazać odpowiedź lub lokalizację.

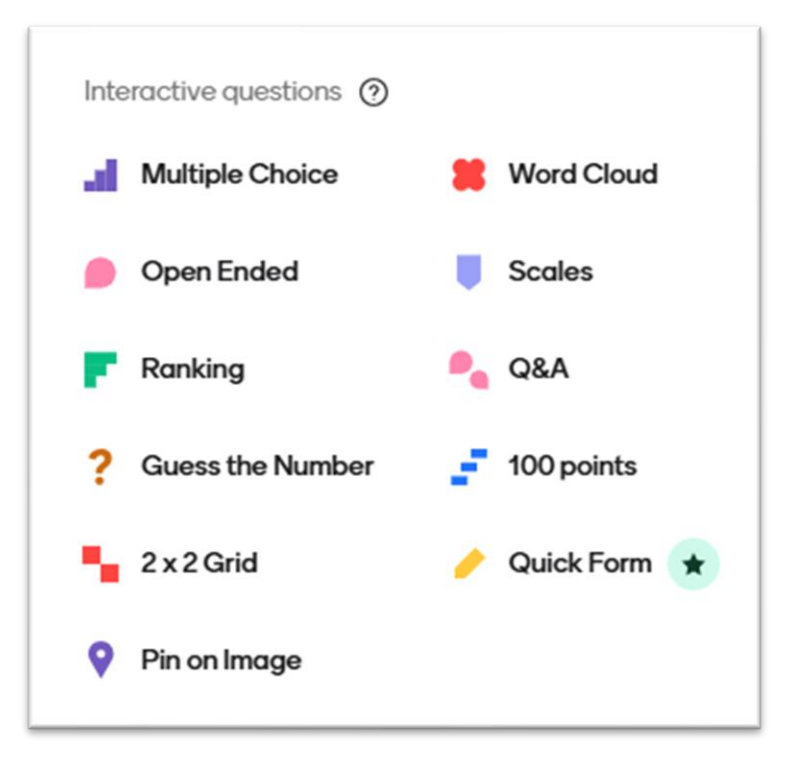

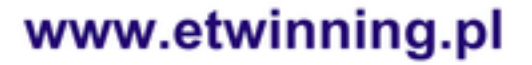

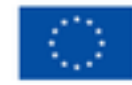

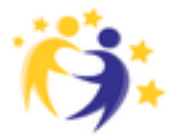

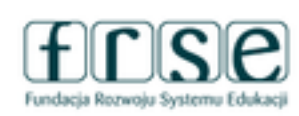

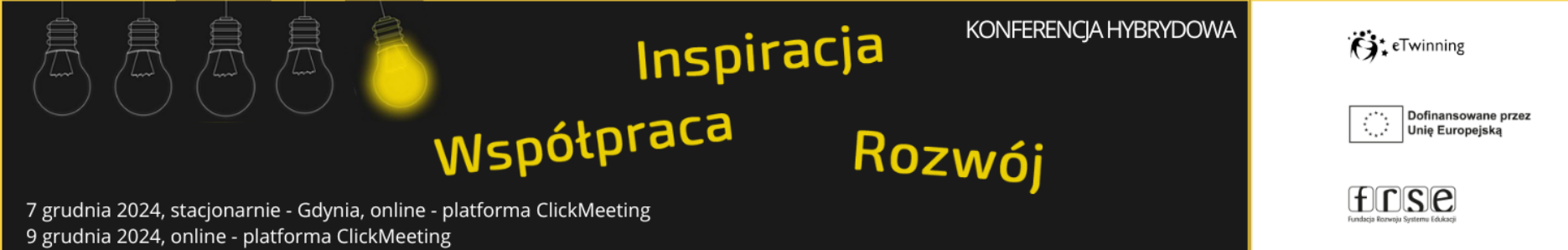

## Sztuczna inteligencja w Mentimeter

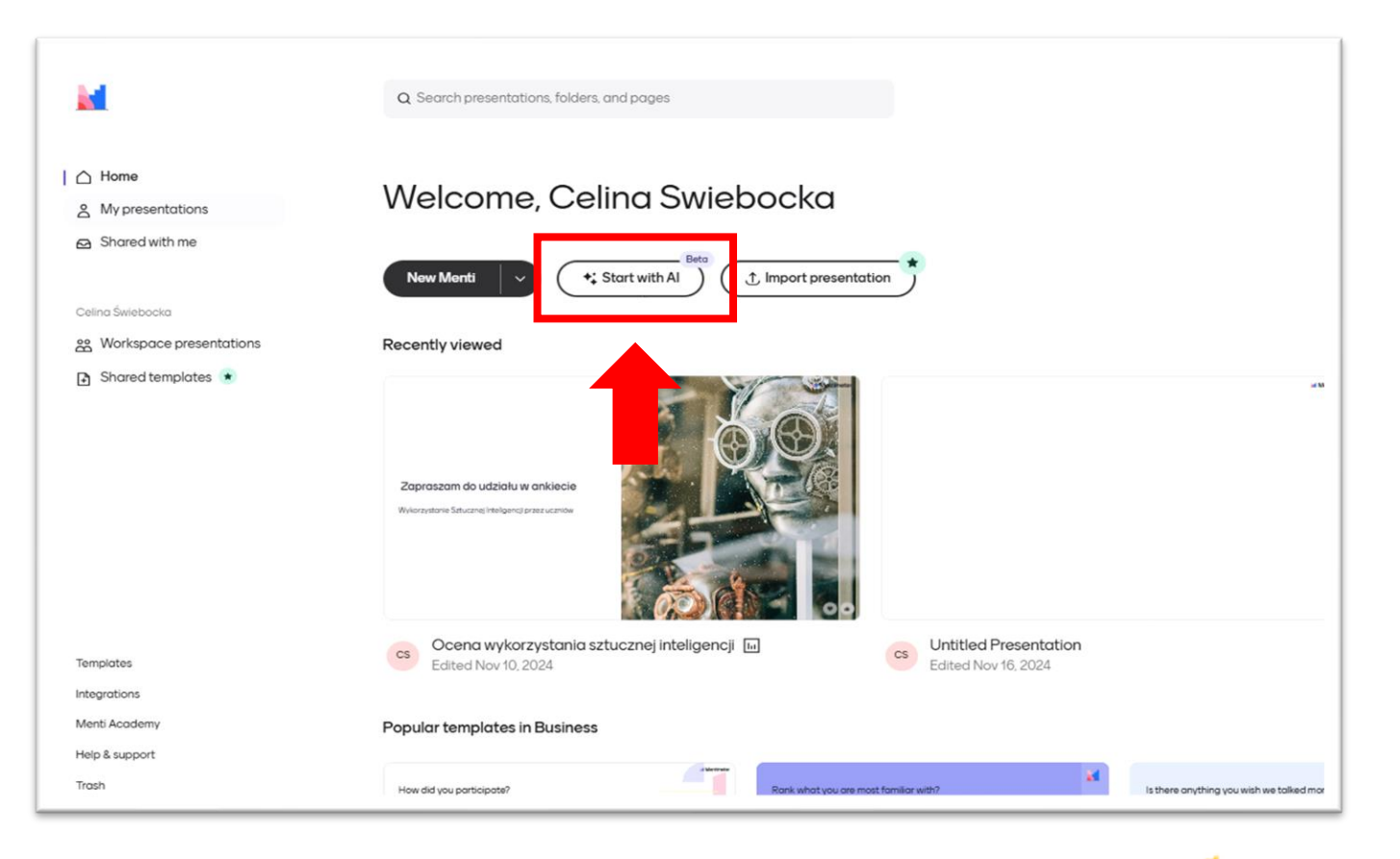

## www.etwinning.pl

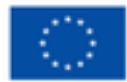

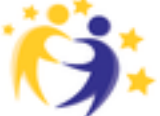

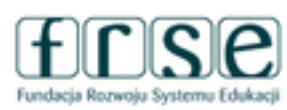

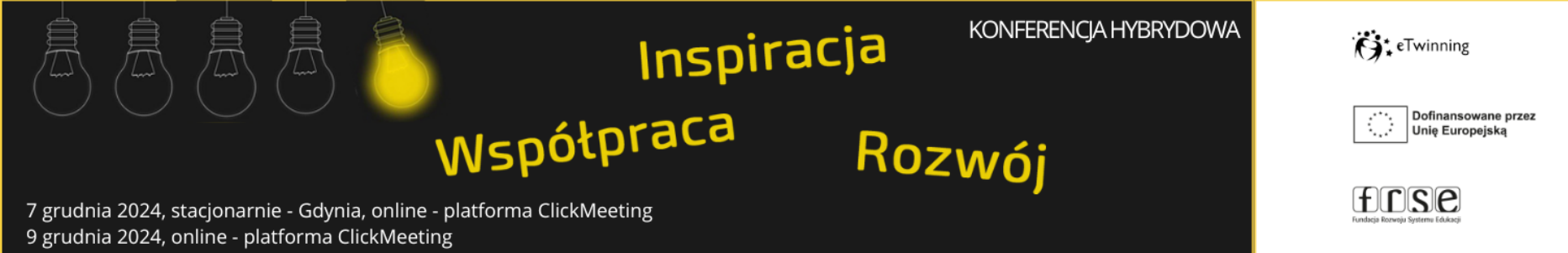

## Sztuczna inteligencja w Mentimeter

| Start with Al |                                                                                                    |   |
|---------------|----------------------------------------------------------------------------------------------------|---|
|               | Hello, Celina. Tell us what you want to do and we'll create a first draft.                                                                                                    |   |
|               | Przygotuj prostą ankietę dla dzieci w wieku 8 lat, wykorzystaj emotikony. Ankieta powinna zawierać 4 zadania, bez opcji wpisywania odpowiedzi. Pytania mają dotyczyć zadowolenia z udziału w projekcie na temat STEAM. |   |
|               | Submit →                                                                                                    | " |
|               |                                                                                                    |   |
|               | Al-generated content is always improving and becoming more accurate. Learn more,                                                                                                    |   |

#### www.etwinning.pl

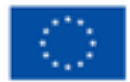

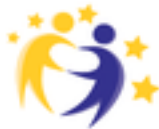

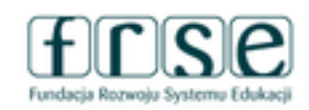

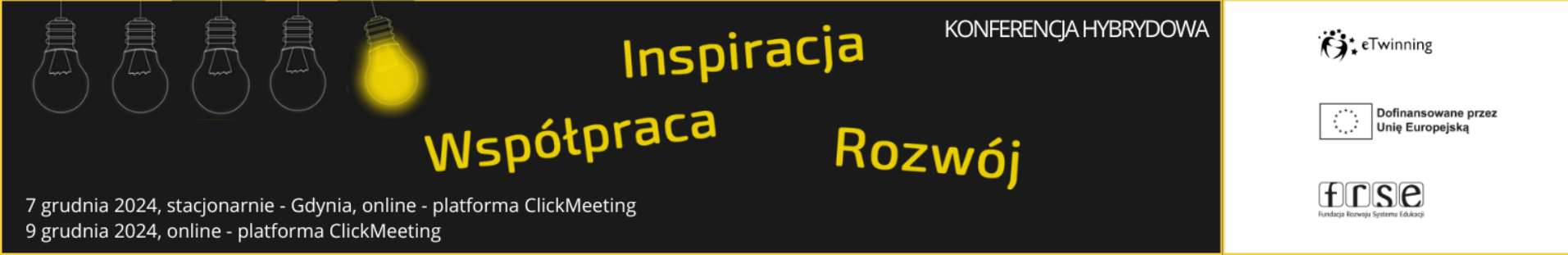

| Enrop 31 EANI Survey. Outryjenn     & My presentations | y i wuge witazenikai Survey 🍥              | Create Results                                               |       | CS + ⊙ Share                                      |
|--------------------------------------------------------|--------------------------------------------|--------------------------------------------------------------|-------|---------------------------------------------------|
| + New slide                                            |                                            | Join at menti.com   use code 3741 3319                       | M     | Slide New ×                                       |
| Witcow rocs                                            |                                            |                                                              |       | Slide type                                        |
| Juli bantan podobel (Crim pr.                          |                                            |                                                              |       | 🖶 Heading 🗸 🗸                                     |
|                                                        |                                            | Your first draft is ready 💒                                  | ×     | Heading                                           |
| Cont portore statedore.                                |                                            | Add new questions or edit existing ones to make it your own. | rvey! | Witamy na Emoji STEAM Survey!                     |
|                                                        |                                            | Start editing                                                | EAM   | Subheading                                        |
| Który okamurť projektu STEA.                           |                                            |                                                              |       | Podziel się swoimi wrażeniami z<br>projektu STEAM |
|                                                        |                                            |                                                              |       |                                                   |
|                                                        |                                            |                                                              |       | Label 🔿                                           |
|                                                        |                                            |                                                              |       | Image                                             |
| The slide                                              | e image appears in your audience's devices |                                                              |       | We support png, gif, jog and svg                  |
|                                                        |                                            | Speaker notes                                                |       | Undate image                                      |

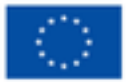

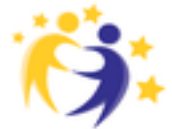

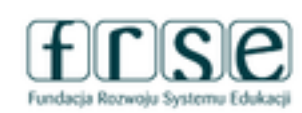

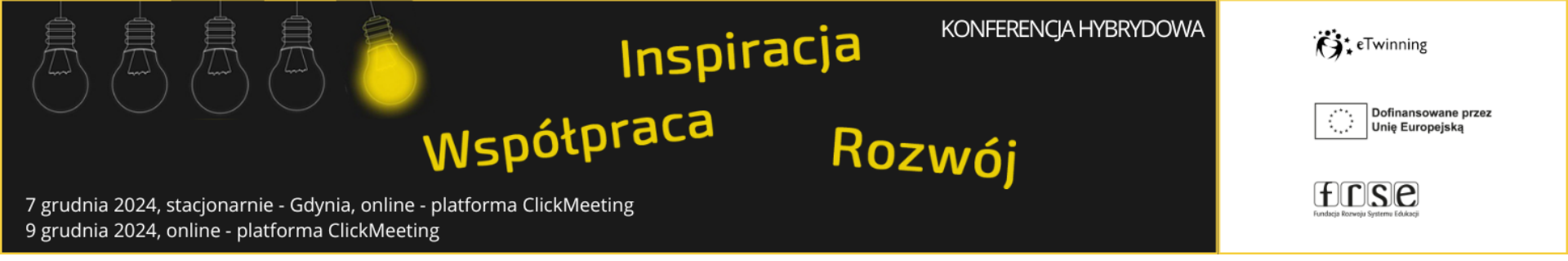

| Emoji STEAM Survey: Odkryj     & My presentations | jemy Twoje Wrażenia! Survey 🔘 |                      | Create Results         |                     | CS + ③ Share                               |
|---------------------------------------------------|-------------------------------|----------------------|------------------------|---------------------|--------------------------------------------|
| + New slide                                       |                               | Join at menti.com    | n   use code 3741 3319 | M                   | Slide New ×                                |
| STEAM Surve                                       | Który element                 | projektu STEAM naj   | bardziej Ci się po     | odobał?             | Slide type                                 |
| 2<br>Jak berdes podshell Chalype.                 |                               |                      |                        |                     | 🚽 Multiple Choice 🗸                        |
| 3<br>Ocent portizion statemente.                  |                               |                      |                        |                     | Image<br>We support png, gif, jpg and svg  |
| 1<br>Liby alarment projektius States              |                               |                      |                        |                     | Drag and drop or <u>Click to add image</u> |
|                                                   |                               |                      |                        |                     | Text                                       |
|                                                   | 0                             | 0                    | 0                      | 0                   | Text color 🔹 🗸                             |
|                                                   | \land Eksperymenty            | Projekty artystyczne | 🕿 Robotyka             | Nauka nowych rzeczy | Text size - +                              |
|                                                   |                               |                      |                        | 08                  | Background *                               |
| l l                                               |                               |                      |                        |                     | Background color                           |
|                                                   |                               | Spe                  | eaker notes            |                     | Background image + Add                     |

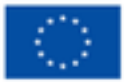

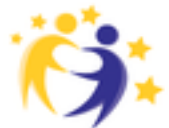

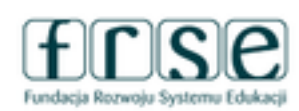

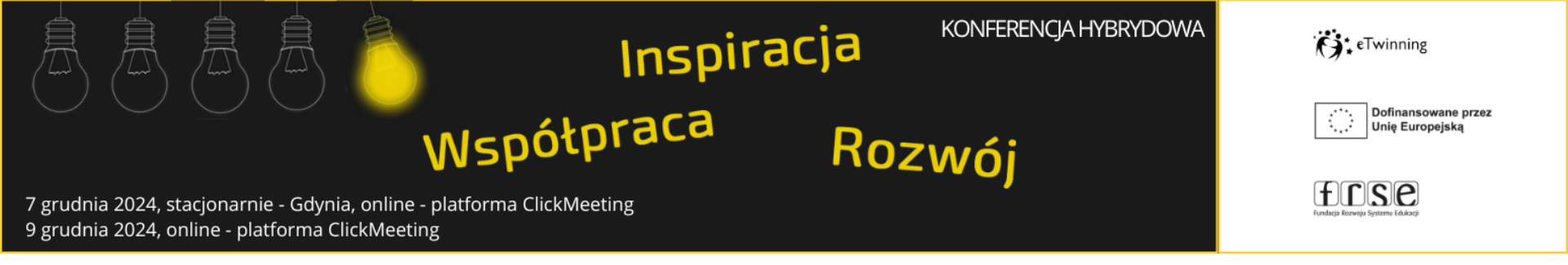

| ← Emoji 5 i EAW Survey: Oak<br>≗ My presentations | ryjerny iwoje wrazenia: Survey | Creat                              | e Results             | CS + Shar                        |
|---------------------------------------------------|--------------------------------|------------------------------------|-----------------------|----------------------------------|
| + New slide                                       |                                | Join at menticom   use code 3741 3 | 319                   | Slide New ;                      |
|                                                   | Jak bardzo podobał C           | i się projekt STEAM?               |                       | Slide type                       |
| 2                                                 |                                |                                    |                       | 🚽 Multiple Choice 🗸              |
|                                                   |                                |                                    |                       | Image                            |
| Oceri porižize stiwerdzenia.                      |                                |                                    |                       | We support png, gif, jpg and svg |
| all<br>Kitóry okonori projuktu STEA.              |                                |                                    |                       | Click to add image               |
|                                                   |                                |                                    |                       | Text                             |
|                                                   | 0                              | 0                                  | 0                     | Text color 🔹 📃 🗸                 |
|                                                   | 😂 Bardzo mi się podobało!      | 😬 Było w porządku                  | 😓 Nie podobało mi się | Text size - +                    |
|                                                   |                                |                                    |                       | Background *                     |
|                                                   |                                |                                    |                       | Background color                 |
|                                                   |                                | Speaker notes                      |                       | Backaround imaae + Add           |

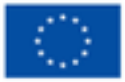

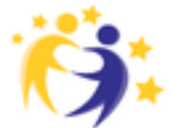

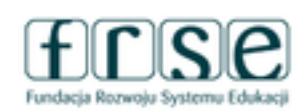

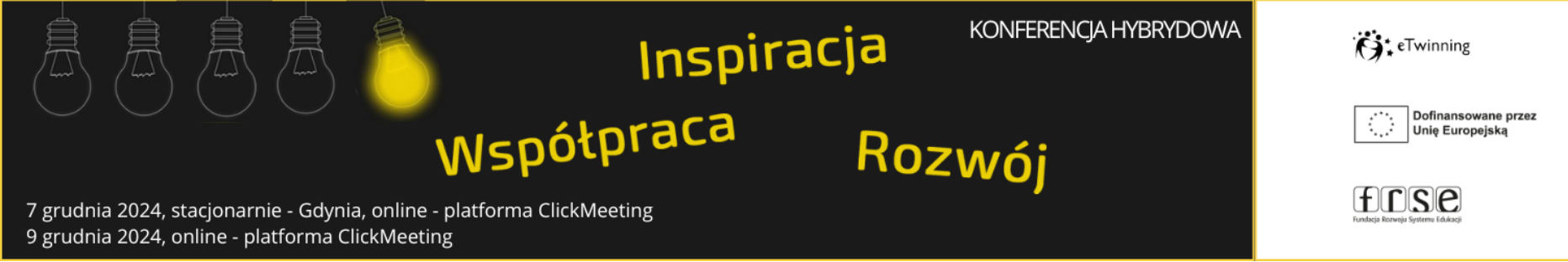

## Wyniki ankiety/quizu

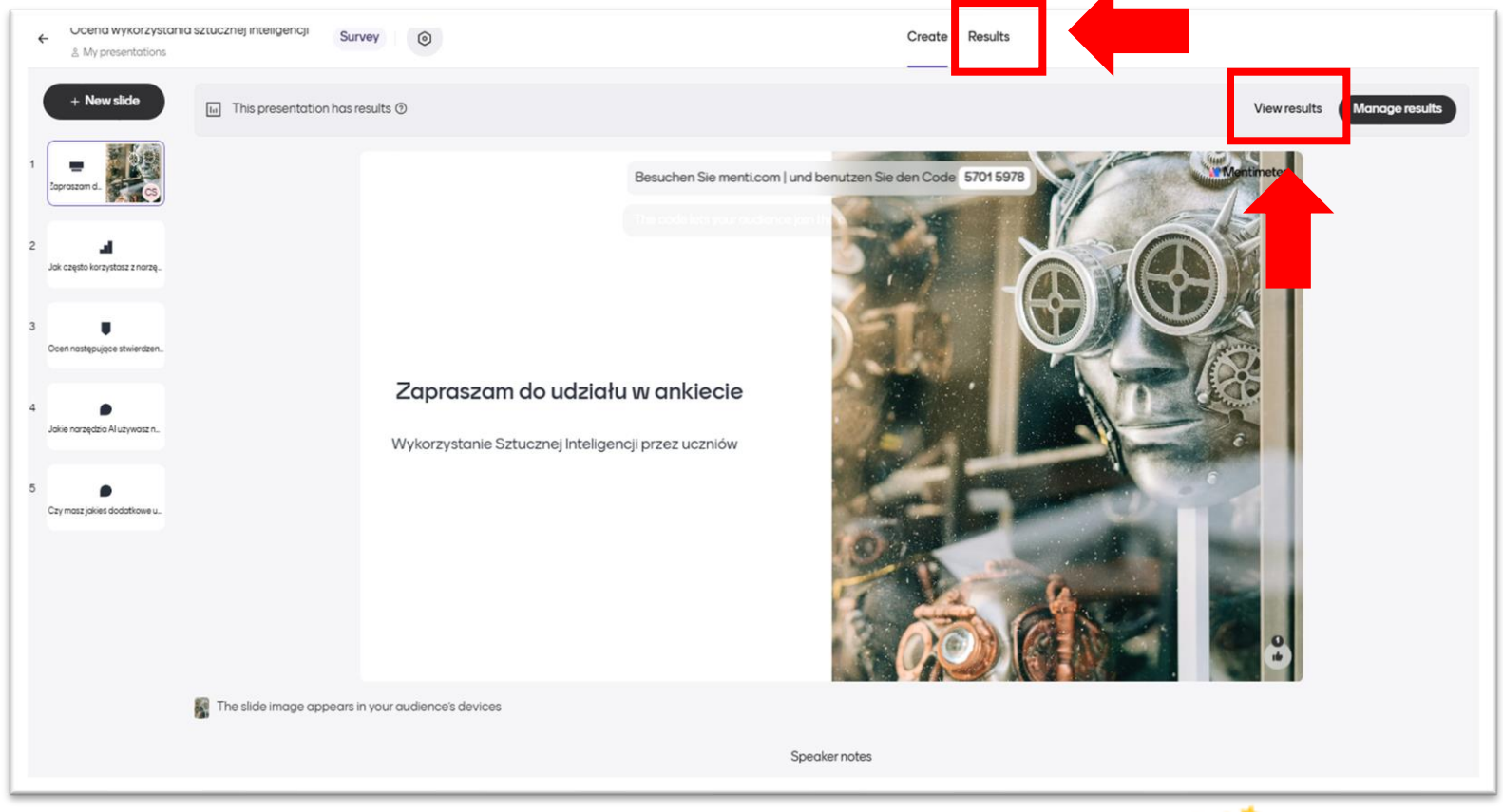

#### www.etwinning.pl

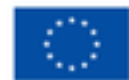

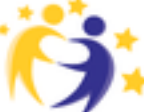

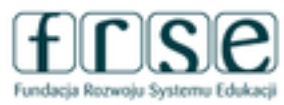

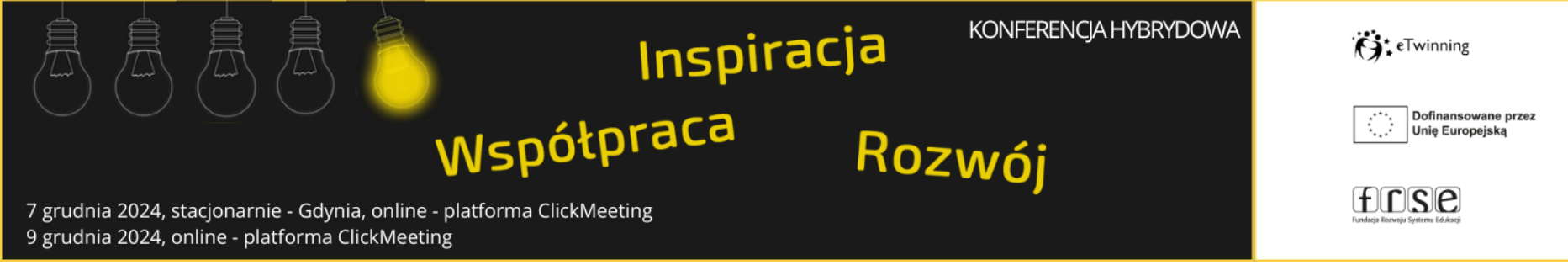

## Pobieranie wyników

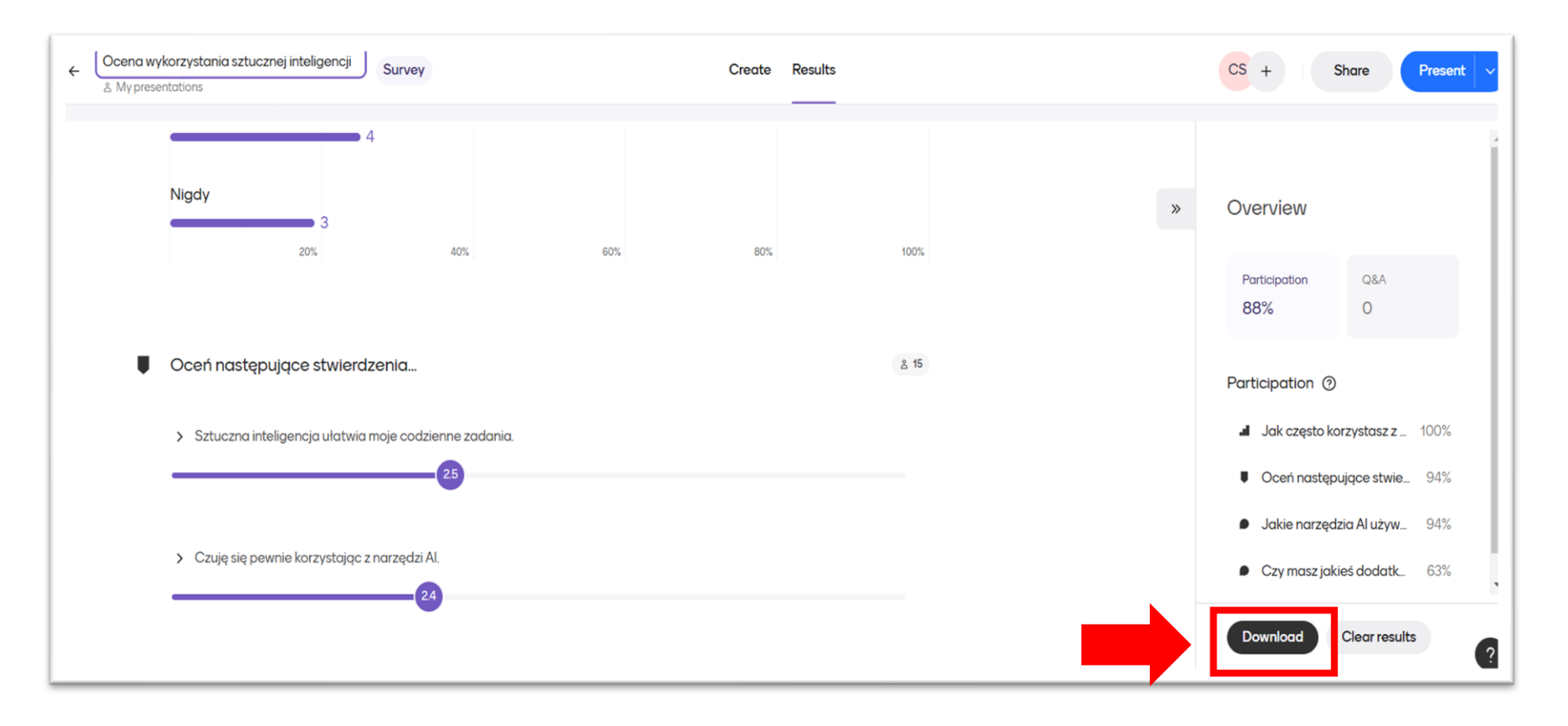

#### www.etwinning.pl

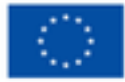

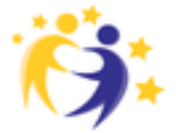

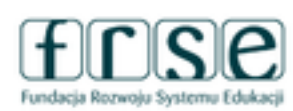

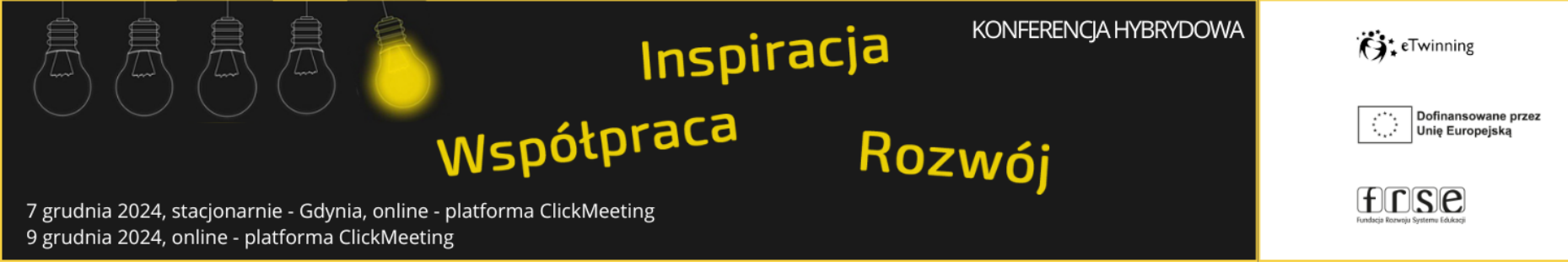

## Pobieranie wyników w pliku PDF

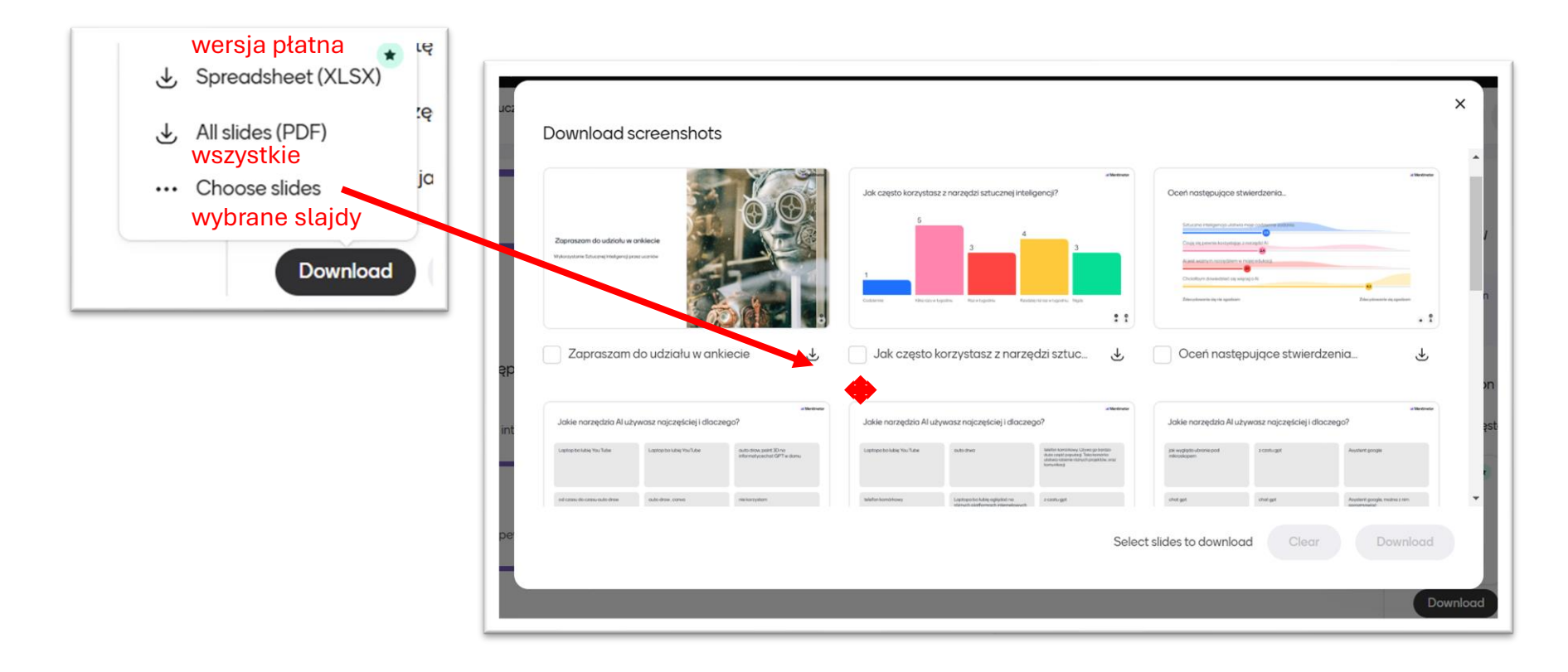

#### www.etwinning.pl

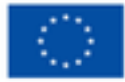

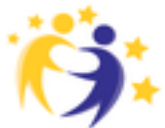

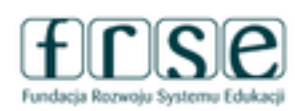

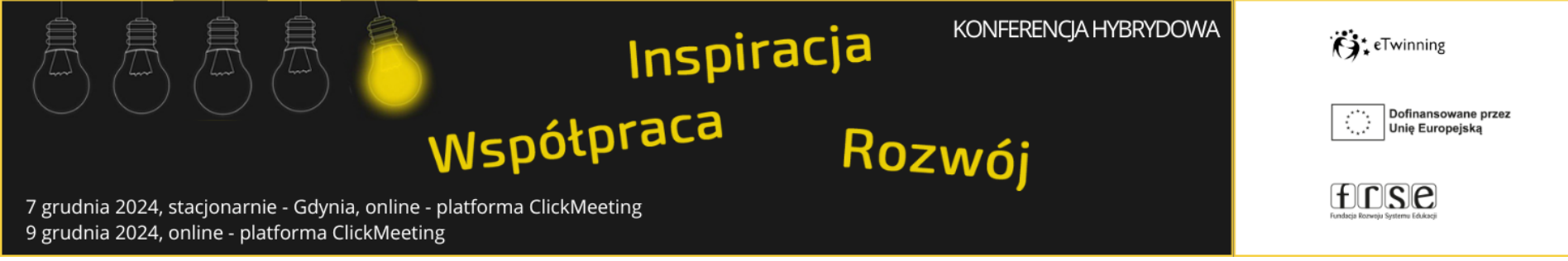

## Wyniki pobrane zapisane na dysku komputera w pliku pdf

## **Prompt dla ChatGPT:**

"Przeanalizuj dane zawarte w załączonym dokumencie PDF, które pochodzą z wyników ankiety/aplikacji Mentimeter. Twoim zadaniem jest: 1.Wyciągnięcie kluczowych informacji i trendów z przedstawionych wyników. 2.Identyfikacja mocnych stron działań na podstawie danych. 3.Wskazanie obszarów wymagających poprawy, jeśli takie istnieją. 4.Sformułowanie wniosków i rekomendacji dotyczących działań, które mogą zwiększyć efektywność. Proszę, abyś podał konkretne przykłady i pomysły na ulepszenia tam, gdzie jest to możliwe. Dokument PDF zawiera wyniki w formie wykresów, statystyk lub odpowiedzi otwartych. Uwzględnij kontekst i charakter pytań (jeśli jest podany) podczas

analizy."

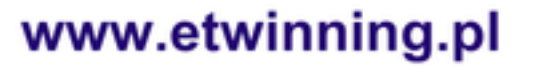

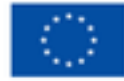

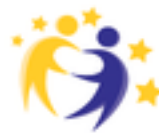

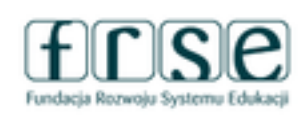

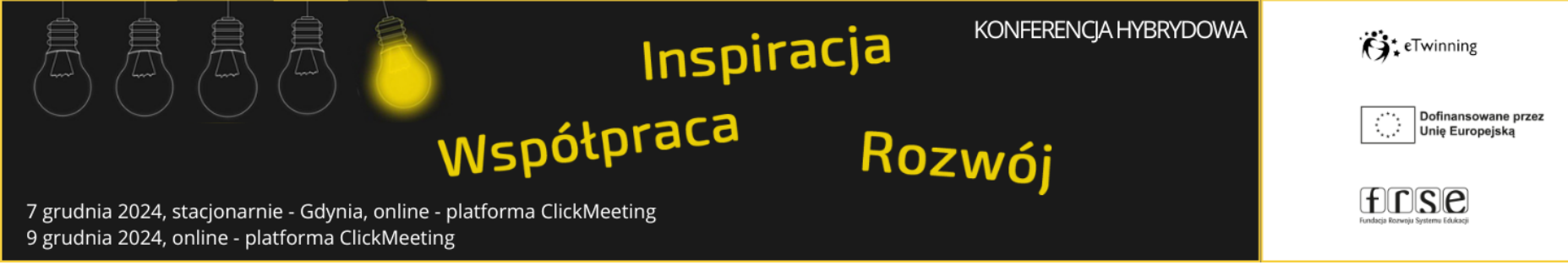

## Pobrany plik pdf

| E Ocena wykorzystania sztucznej inteligencji.pdf       2     / 11     -     59%     +     I     I | * 🖶 :      |
|---------------------------------------------------------------------------------------------------|------------|
|                                                                                                   | 0,         |
|                                                                                                   | Mentimeter |
| Jak często korzystasz z narzędzi sztucznej inteligencji?                                          |            |
| 5                                                                                                 |            |
|                                                                                                   |            |
| 4                                                                                                 |            |
| 🙀 Q. Wyszukaj 🔲 🖬 💽 🛄 😨 👘                                                                         |            |

#### www.etwinning.pl

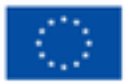

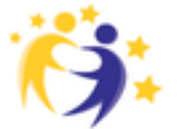

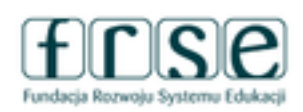

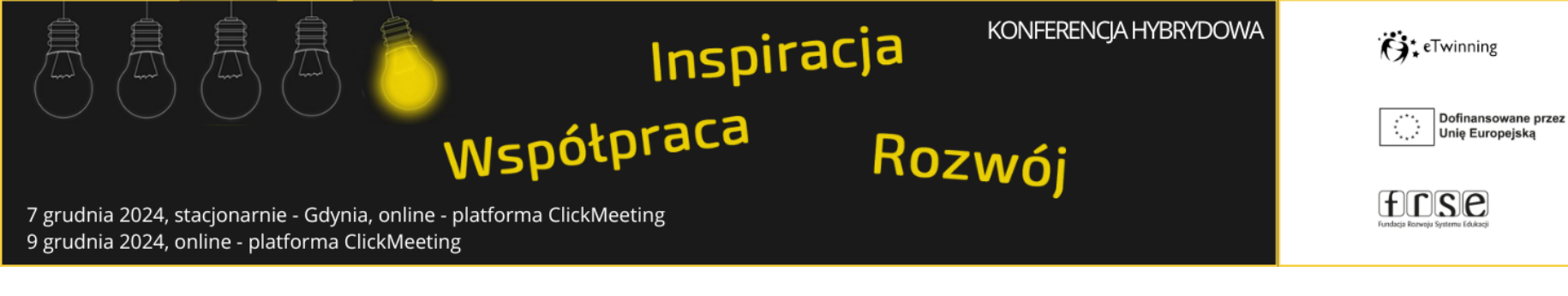

## Analiza danych – <u>CHAT GPT</u>

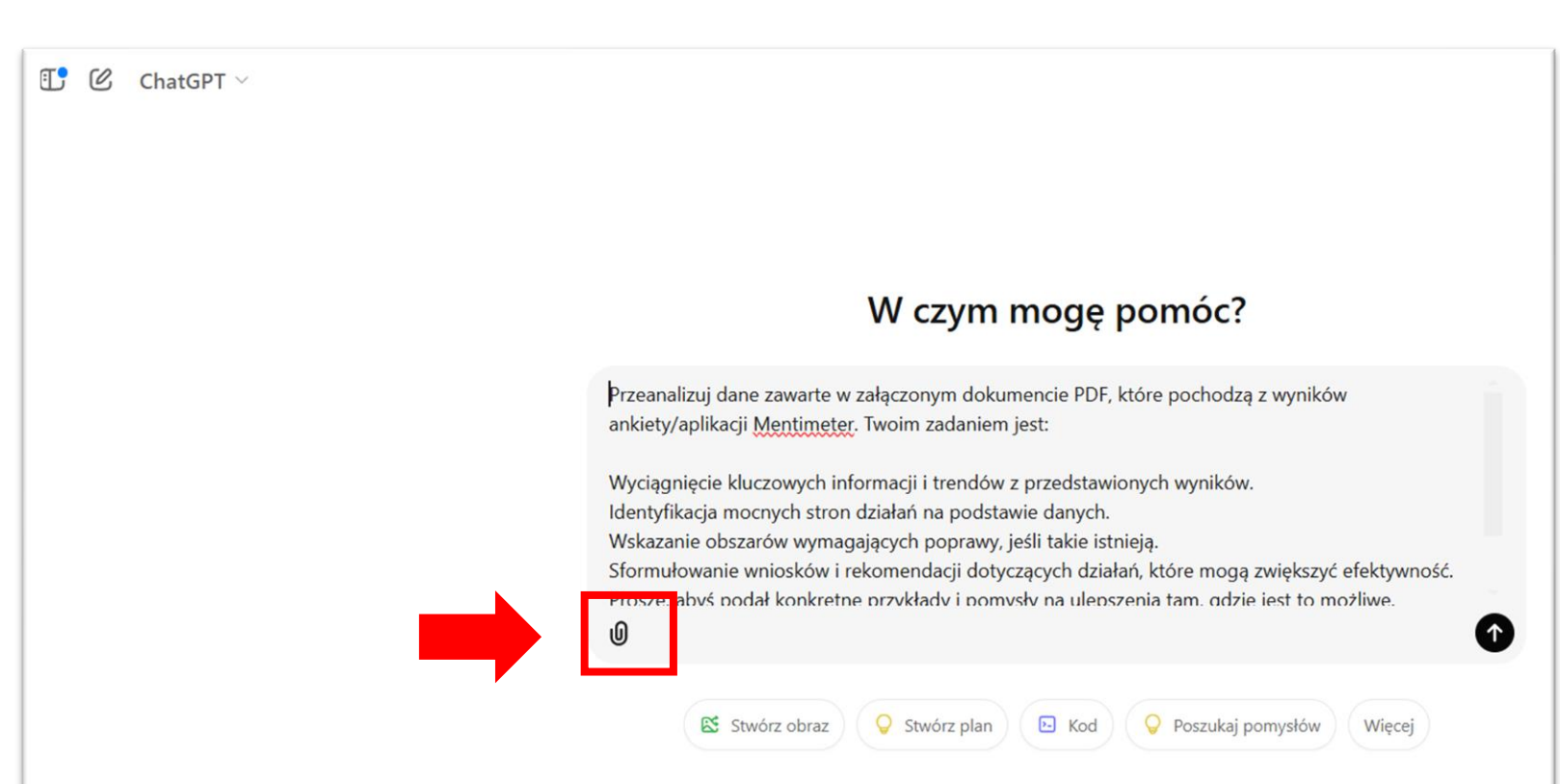

#### www.etwinning.pl

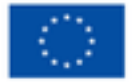

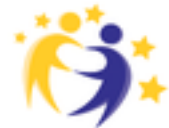

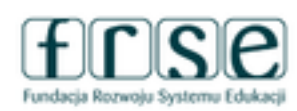

## Inspiracja

**KONFERENCJA HYBRYDOWA** 

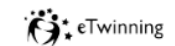

Dofinansowane przez Unię Europejską

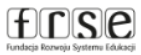

7 grudnia 2024, stacjonarnie - Gdynia, online - platforma ClickMeeting 9 grudnia 2024, online - platforma ClickMeeting

## Analiza danych – <u>CHAT GPT</u>

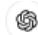

Analiza wyników ankiety Mentimeter:

Kluczowe informacje i trendy:

- Pozytywne nastawienie do AI w codziennym życiu:
  - Wysoka średnia ocena (4,3) dla zdania "Chciałbym dowiedzieć się więcej o AI". Wskazuje na duże zainteresowanie tematem i otwartość na edukację w tym zakresie.

Współpraca

- Al uznawane jest za pomocne w ułatwianiu codziennych zadań (2,5), co sugeruje, że użytkownicy widzą konkretne korzyści wynikające z wykorzystania technologii sztuczne inteligencji.
- 2. Problemy z pewnością i efektywnością użycia AI:
  - Relatywnie niskie oceny dla stwierdzeń:
    - "Czuję się pewnie korzystając z narzędzi AI" (2,4),
    - "AI jest ważnym narzędziem w mojej edukacji" (2,1).
  - Sugeruje to, że użytkownicy mogą czuć się nieprzygotowani lub nieznający potencjału tych obszarach.
- 3. Najczęściej używane narzędzia AI:
  - Wymieniono laptop i telefon komórkowy jako kluczowe urządzenia umożliwiające korzystanie z AI, głównie w celach komunikacyjnych i edukacyjnych (np. korzystanie z c\_\_\_\_ GPT, oglądanie treści na platformach internetowych).

- Częstotliwość korzystania z Al:
  - Największa grupa (5 osób) korzysta z Al kilka razy w tygodniu.
  - Znaczna część użytkowników (4 osoby) używa tych narzędzi rzadziej niż raz w tygodniu lub nigdy (3 osoby).
- 5. Uwagi użytkowników:

Rozwój

 Pojawiły się komentarze sugerujące brak pełnego zrozumienia lub precyzji w działaniu Al (np. "Nie zawsze rozumie, co od niego chcę" lub "Nie rozumie dokładnych poleceń"). Wskazuje to na problemy w interakcji człowiek-technologia.

- Duże zainteresowanie technologią Al i jej potencjałem (zainteresowanie dalszą edukacją w tym zakresie).
- Uznanie Al za narzedzie, które rzeczywiście wspiera codzienne zadania.
- Popularność powszechnie dostępnych platform (czat GPT, YouTube), co ułatwia wprowadzenie edukacji na większą skalę.

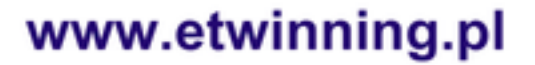

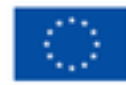

Dofinansowane przez Unie Europejską

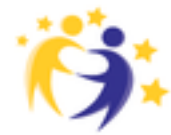

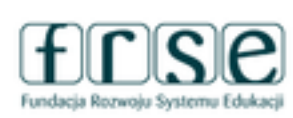

Mocne strony działań:

## Inspiracja

KONFERENCJA HYBRYDOWA

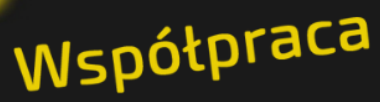

7 grudnia 2024, stacjonarnie - Gdynia, online - platforma ClickMeeting 9 grudnia 2024, online - platforma ClickMeeting

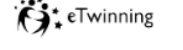

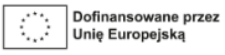

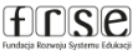

#### Rekomendacje:

1. Edukacja i szkolenia:

Rozwój

- Organizacja warsztatów lub webinariów na temat korzystania z Al.
- Stworzenie dostępnych materiałów edukacyjnych (np. wideo, przewodniki) wyjaśniających, jak efektywnie korzystać z narzędzi takich jak czat GPT.
- 2. Poprawa komunikacji Al z użytkownikami:
  - Usprawnienie algorytmów rozumienia języka naturalnego.
  - Ułatwienie precyzowania poleceń poprzez sugerowanie poprawnych formatów wejściowych
- 3. Promowanie Al w edukacji:
  - Wprowadzenie dedykowanych programów edukacyjnych wykorzystujących AI (np. aplikacje edukacyjne do nauki języków lub analizy danych).
  - Zachęcanie nauczycieli i instytucji edukacyjnych do korzystania z Al jako wsparcia w procesie nauczania.
- 4. Kampanie informacyjne:
  - Prowadzenie działań promocyjnych pokazujących praktyczne zastosowania Al w różnych dziedzinach życia (np. jak Al może wspierać naukę, pracę czy hobby).

Dalsze działania powinny skupić się na lepszym dopasowaniu narzędzi Al do potrzeb użytkowników oraz redukcii barier w ich codziennym użytkowaniu.

#### Obszary wymagające poprawy:

- 1. Pewność i umiejętności korzystania z AI:
  - Niski poziom komfortu użytkowników w korzystaniu z Al wskazuje na potrzebę zwiększenia szkoleń i dostępności prostych, intuicyjnych przewodników.
- 2. Problemy w komunikacji z Al:
  - Brak pełnego zrozumienia komend przez Al oraz oczekiwania użytkowników wskazują na konieczność ulepszenia algorytmów obsługi języka naturalnego lub lepszego tłumaczenia funkcjonalności.
- 3. Rola Al w edukacji:
  - Sztuczna inteligencja nie jest jeszcze postrzegana jako istotne narzędzie edukacyjne.
     Potrzebne są działania promujące jej zastosowanie w tym obszarze (np. integracja z platformami edukacyjnymi).

## www.etwinning.pl

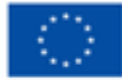

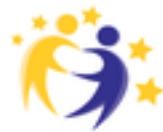

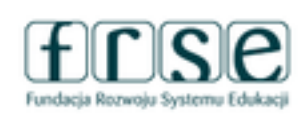

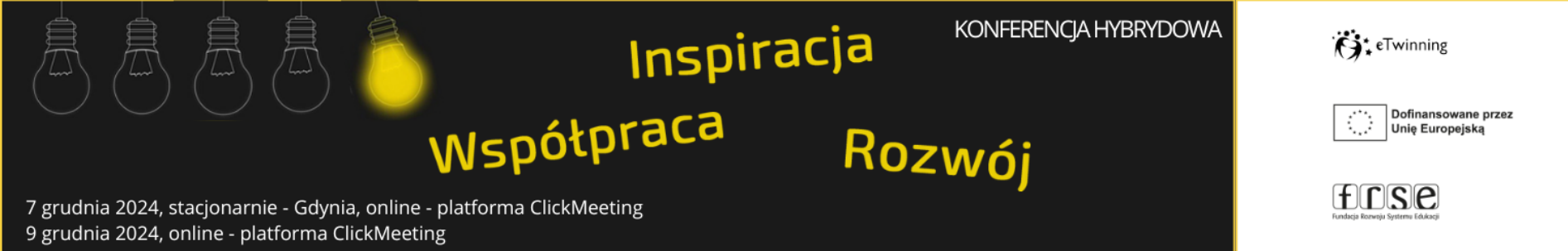

# Q&A

## Zapraszam do kontaktu:

Celina Świebocka

celinaswiebocka@poczta.fm

www.etwinning.pl

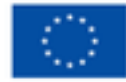

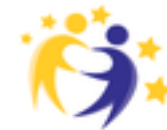

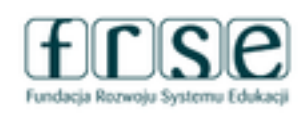